## **Regulator electronic CORRIGO E**

Pentru a accesa sistemul meniurilor, apăsați 4.

Mutați cursorul pe meniul pe care doriți să-l accesați folosind  $\downarrow$  sau  $\uparrow$ .

Alegeți un meniu apăsând →.

Parcurgeți articolele meniului cu ↓ sau ↑.

Pentru a ieşi din meniu, apăsați ←.

Pentru a reveni în poziția de pornire, deplasați-vă la maxim spre stânga folosind ←, după care deplasați-vă la maxim în sus folosind ↑.

CORRIGO E are trei nivele de acces. Cele mai importante valori pot fi vizualizate *fără* a vă loga. Pentru *a modifica* parametri, trebuie să vă logați în sistem cu codul de utilizator.

## Logarea și delogarea

Apăsați ↓ pentru a intra în sistemul de meniuri. Deplasați-vă în jos cu ↓ până când cursorul ajunge pe meniul ACCESS RIGHTS [Drepturi de acces]. Apăsați →. Selectați meniul LOG ON [Logare] apăsând →.

Apăsați **OK**. Prima cifră va începe să clipească. Selectați valoarea primei cifre folosind ↓ sau ↑. Apăsați → pentru a trece la cifra următoare. Repetați procedura pentru fiecare cifră până când introduceți codul corect. Apoi apăsați **OK** pentru a confirma codul.

În cazul în care codul este corect, veți fi logat și se va afișa nivelul de logare. În cazul în care codul este incorect, se va afișa un mesaj de eroare. Trebuie să încercați din nou.

Folosiți meniul LOG OFF [Delogare] pentru a reveni la nivelul de bază. De asemenea, controlerul se va deloga automat dacă nu este utilizat timp de 5 minute.

## Modificarea parametrilor

Accesați meniul și valoarea pe care doriți să o modificați. Indicatorul de lângă 🥓 va clipi dacă parametrii pot fi modificați.

Apăsați **OK**. La prima valoare setabilă va apărea un cursor. Măriți sau micşorați valoarea apăsând ↑ sau ↓. Dacă valoarea conține mai multe cifre, puteți trece de la o cifră la alta folosind → sau ←.

Apăsați **OK** pentru a confirma valoarea modificată. Dacă pot fi modificate mai multe valori, cursorul va trece automat la următoarea valoare. Pentru a trece peste o valoare fără a o modifica, apăsați **OK**.

Dacă doriți să renunțați la modificări, apăsați și mențineți apăsat butonul C până când cursorul dispare.

## Controlul, confirmarea și blocarea alarmelor

Dacă apare o alarmă, lampa de alarmă Հ∑ va începe să clipească. Apăsați butonul de alarmă, marcat cu un punct roşu, pentru a verifica alarma. Se va afişa o listă a alarmelor, în care se prezintă tipul și locul alarmei, data și ora acesteia, precum și clasa alarmei (A, B sau C). Dacă există mai multe alarme, fapt indicat de săgețile sus/jos, folosiți ↑ sau ↓ pentru a trece de la o alarmă la alta.

Pentru a bloca sau a confirma o alarmă, apăsați OK. Apoi puteți alege dacă doriți să confirmați sau să blocați folosind ↑ sau ↓. Apăsați OK pentru a confirma alegerea făcută.

Alarmele confirmate vor rămâne pe lista de alarme până când respectivele alarme nu mai sunt active. Alarmele blocate vor rămâne pe lista de alarme până când respectivele alarme nu mai sunt active și blocarea a fost îndepărtată. Noile alarme de același tip nu vor fi activate atât timp cât blocarea rămâne în vigoare.

Deoarece blocarea alarmelor poate fi foarte periculoasă, este necesar un înalt nivel de acces pentru a realiza o astfel de blocare.

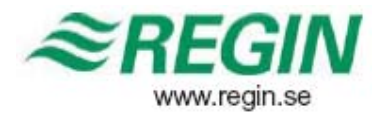